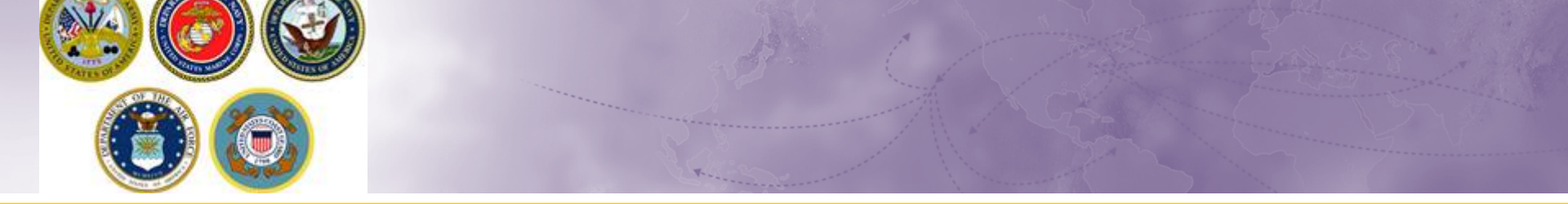

## DPS Self-Counseling Creating Multiple Shipments

How to: Create more than one shipment from the same orders

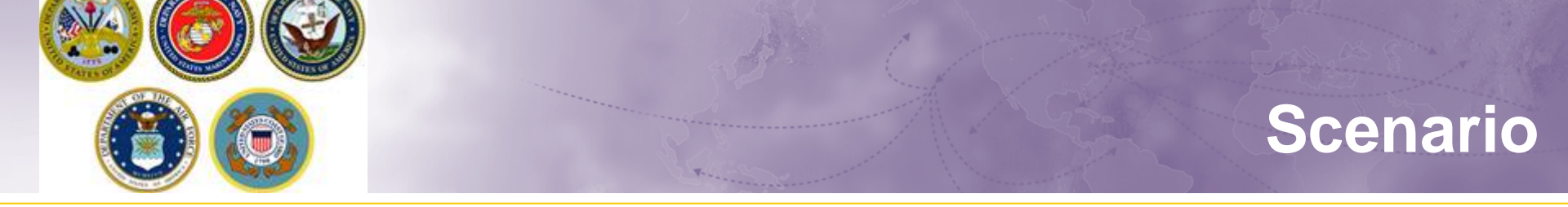

Members may be eligible to have more than one shipment. For example, if member has PCS, retirement or separation orders within CONUS, they may request a basic Household Goods (HHG) move and an additional Personally Procured Move (PPM aka DITY move) or a Non-Temporary Storage (NTS) shipment.

Members with PCS orders to an overseas location may be eligible for multiple shipments.

There may be restrictions and excess cost associated with multiple shipment requests. Make sure to consult with your local Personal Property Office or email a copy of your orders to householdgoods@navy.mil.

Note: for additional DPS 'how-to' guides, see our Navy HHG webpage at: http://www.navsup.navy.mil/household/dps

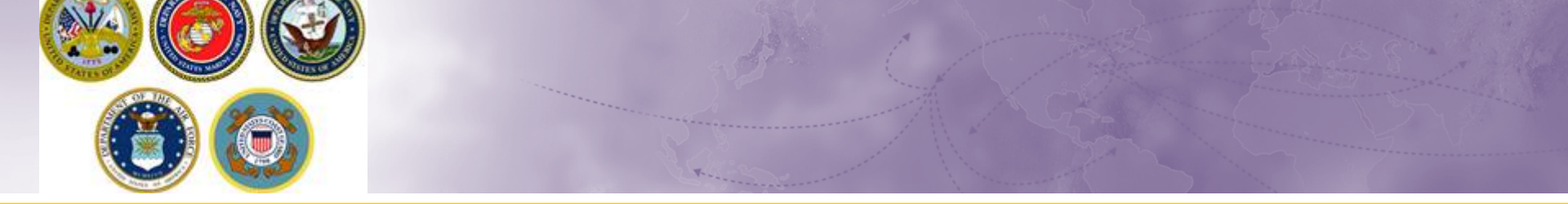

- There are two ways to create an additional shipment request.
  - Method 1: Member has logged out of DPS and needs to create an additional shipment request
  - Method 2: Member is logged into DPS, has created one shipment request and needs to create an additional shipment request

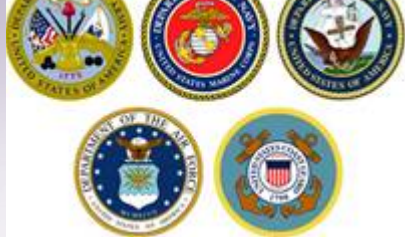

## Method 1

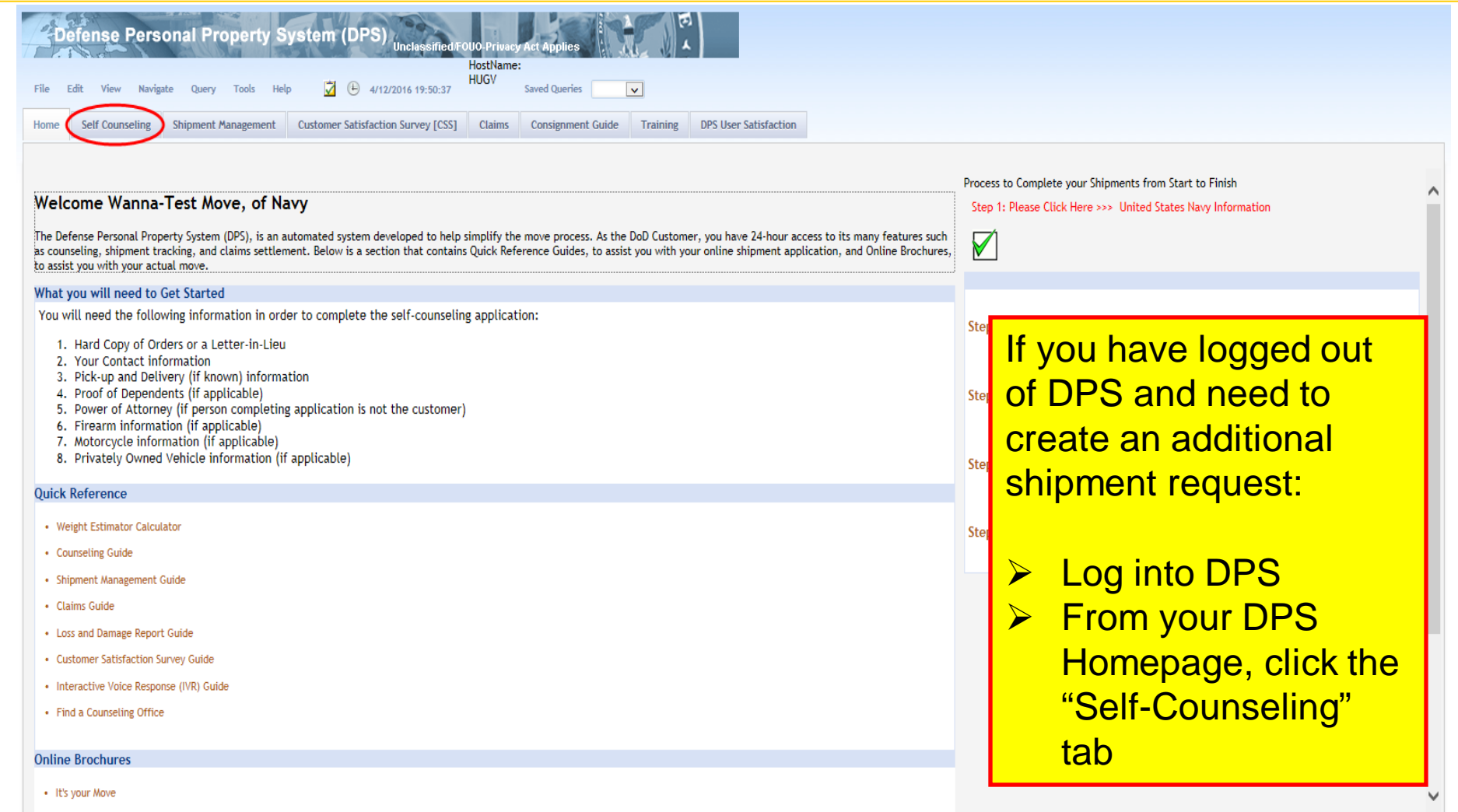

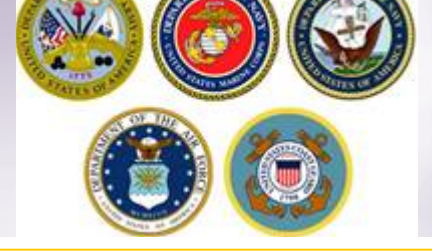

## **Self-Counseling**

| De        | efense Pers     | onal Property S     | ystem (DPS)                        | DUO-Privacy | Act Applies       |          | ()               |  |  |
|-----------|-----------------|---------------------|------------------------------------|-------------|-------------------|----------|------------------|--|--|
|           | HostName:       |                     |                                    |             |                   |          |                  |  |  |
| File E    | dit View Navig  | ate Query Tools Hel | P 💆 🕒 4/12/2016 19:52:46           | HUGV        | Saved Queries     | ~        |                  |  |  |
|           |                 |                     |                                    |             |                   |          |                  |  |  |
| Home      | Self Counseling | Shipment Management | Customer Satisfaction Survey [CSS] | Claims      | Consignment Guide | Training | DPS User Satisfa |  |  |
| Counselin | g               |                     |                                    |             |                   |          |                  |  |  |

DPS has detected a version of the Internet Explorer browser that may cause the system to freeze. To avoid this problem DPS will **launch Counseling in a separate window**.

When you complete your Counseling session please close the window to return here.

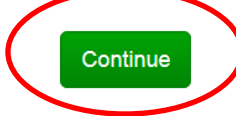

If you are using an newer version of Internet Explorer, you will receive a message prompting you to launch Counseling in a separate window. Click Continue

When the new window opens, expand or magnify to full size.

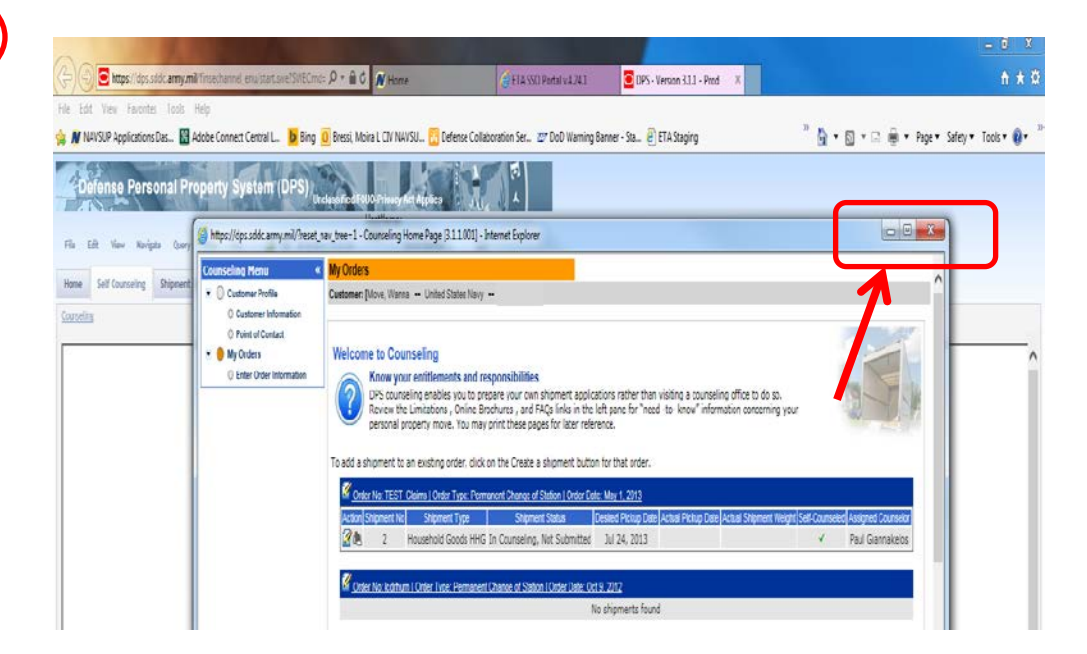

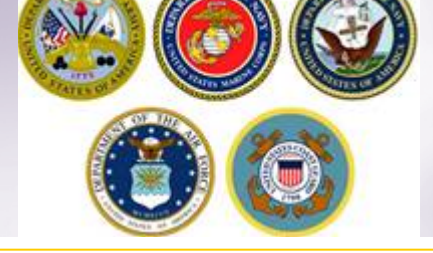

# Self-Counseling Main Page

| Defense Personal                                                                                                    | Property System (D                                                                                                    | PS)<br>Unclassified/FOUO-Privacy Act App | plies                        |                     |                        |                        |                 | Home Site Map L    |  |  |
|----------------------------------------------------------------------------------------------------|----------------------------------------------------------------------------------------------------|------------------------------------------|------------------------------|---------------------|------------------------|------------------------|-----------------|--------------------|--|--|
| Home Self Counseling Shipment Management Customer Satisfaction Survey [CSS] Claims Consignment Guide Training DP5 U On your counseling main page, locate the constraints of the constraints of the constrai |                                                                                                    |                                          |                              |                     |                        |                        |                 |                    |  |  |
| counseling Menu « My Orders                                                                                                    |                                                                                                    |                                          |                              |                     |                        |                        |                 |                    |  |  |
| Customer Profile                                                                                                    | Customer: [Bressi, Moira United States Navy                                                                                                    |                                          |                              |                     |                        |                        |                 |                    |  |  |
| O Customer Information                                                                                                    |                                                                                                    |                                          |                              |                     |                        |                        |                 |                    |  |  |
| Point of Contact                                                                                                    |                                                                                                    |                                          |                              |                     |                        |                        |                 |                    |  |  |
| My Orders                                                                                                    | Welcome to Counseling                                                                                                    |                                          |                              |                     |                        |                        |                 |                    |  |  |
|                                                                                                    | Know your entitlements and responsibilities<br>DPS counseling enables you to prepare your own shipment applications rather than visiting a counseling office to do so. Review the Limitations , Online Brochures , and FAQs links in the left pane<br>for "need -to- know" information concerning your personal property move. You may print these pages for later reference. |                                          |                              |                     |                        |                        |                 |                    |  |  |
|                                                                                                    | To add a shipment to an existing order, click on the Create a shipment button for that order.                                                                                                    |                                          |                              |                     |                        |                        |                 |                    |  |  |
|                                                                                                    | Order No: DPS123-UB Test   Order Type: Permanent Change of Station   Order Date: Aug 1, 2014                                                                                                    |                                          |                              |                     |                        |                        |                 |                    |  |  |
|                                                                                                    | Action Shipment No                                                                                                    | Shipment Type                            | Shipment Status              | Desired Pickup Date | Actual Pickup Date     | Actual Shipment Weight | Self-Counseled  | Assigned Counselor |  |  |
|                                                                                                    | 2 🖉                                                                                                    | Unaccompanied Baggage UB                 | In Counseling, Submitted     | Nov 25, 2014        | Nov 25, 2014           |                        | ×               |                    |  |  |
|                                                                                                    |                                                                                                    |                                          |                              |                     |                        |                        |                 |                    |  |  |
|                                                                                                    | Order No: Diego Garcia test   Order Type: Permanent Change of Station   Order Date: Jan 5, 2015                                                                                                    |                                          |                              |                     |                        |                        |                 | 🚺 Create Shipment  |  |  |
|                                                                                                    | Action Shipment No                                                                                                    | Shipment Type                            | Shipment Status              | Desired Pickup D    | ate Actual Pickup Date | Actual Shipment Weight | Self-Counseled  | Assigned Counselor |  |  |
|                                                                                                    | 2 🖹 1                                                                                                    | Unaccompanied Baggage UB                 | In Counseling, Not Submittee | d Mar 27, 2015      |                        |                        | ×               |                    |  |  |
|                                                                                                    | Order No: SPR 6629   Order Type: Permanent Change of Station   Order Date: Sep 3, 2012                                                                                                    |                                          |                              |                     |                        |                        |                 | Create Shipment    |  |  |
|                                                                                                    | Action Shipment No                                                                                                    | Shipment Type                            | Shipment Status              | Desired Pickup Date | Actual Pickup Date     | Actual Shipment Weight | Self-Counscient | Assigned Counselor |  |  |
|                                                                                                    | 1                                                                                                    | Household Goods HHG                      | Delivered Complete           | Oct 15, 2012        | Oct 12, 2012           | 1701                   |                 | Moira Bressi       |  |  |

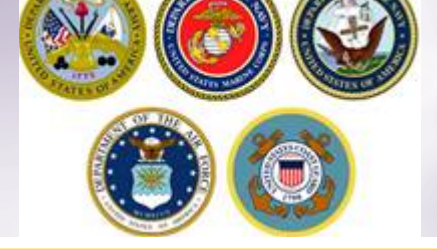

# **Create New Shipment**

| Defense Personal Property System (DPS)                                                                                                    |                                                                                                    |                                               |                                         |                                            |         |                  |            |  |  |  |  |
|----------------------------------------------------------------------------------------------------|----------------------------------------------------------------------------------------------------|-----------------------------------------------|-----------------------------------------|--------------------------------------------|---------|------------------|------------|--|--|--|--|
| Home Self Counseling Shipment Management Customer Satisfaction Survey [CS5] Claims Consignment Guide Training DPS User Satisfaction                                                                                                    |                                                                                                    |                                               |                                         |                                            |         |                  |            |  |  |  |  |
| Show Counseling 🗸 🔄 🗓 🛛                                                                                                    | Tuesday, January 05, 2016 18:58:09                                                                                                    |                                               |                                         |                                            | Reports | ✓ Saved Queries: | -Select- 🗸 |  |  |  |  |
| Counseling Menu «                                                                                                    | Create New Shipment                                                                                                    |                                               |                                         |                                            |         |                  |            |  |  |  |  |
| Customer Profile Customer Information Roint of Contact                                                                                                    | Customer: [Bressi, Moira United States Na                                                                                                    | ivy                                           |                                         |                                            |         |                  |            |  |  |  |  |
| My Orders                                                                                                    | Any update to personal Profile? Click here                                                                                                    |                                               |                                         |                                            |         |                  |            |  |  |  |  |
| Enter Order Information                                                                                                    |                                                                                                    |                                               |                                         |                                            |         |                  |            |  |  |  |  |
| Order [SPR 6629]                                                                                                    | Based on the information you have provided, you are entitled to create the shipments listed in the menu below. Please keep in mind that in order to avoid excess costs the total actual weight of all your shipments should not exceed your authorized weight entitlement. If the total actual weight of all shipments under this set of orders exceeds the entitlement, you will be subject to excess cost.<br>You may only select and process one type of shipment at a time. Once the shipment data has been completed, you will have the opportunity to request additional shipments.                                                      |                                               |                                         |                                            |         |                  |            |  |  |  |  |
| Outy Stations Orders Selection Tour Information Additional Information Summary                                                                                                    | Avoid Excess Costs<br>Make your move easier and avoid excess costs by following a few simple rules in planning your move:<br>• When basic household goods shipments are from the same point of origin and going to the same destination, avoid scheduling extra shipments.<br>• Avoid shipping unauthorized items. If unauthorized items are discovered in your shipment, you will incur extra costs.<br>• Get rid of unwanted items because they only add weight.<br>• Make sure you or a designated agent is at the pickup and delivery addresses between 8:00am and 5:00pm on the date that the packers and movers are scheduled to arrive. |                                               |                                         |                                            |         |                  |            |  |  |  |  |
| 💌 🛑 Shipment                                                                                                    | You may apply calent and process and two of shipmont at a time. Once the chipmont data has been completed, you will have the expected with the request additional chipmonts.                                                                                                    |                                               |                                         |                                            |         |                  |            |  |  |  |  |
| Create New Shipment     Ourrent Shipments     Introduct of the second second seco | Please select from the Menu below.                                                                                                    | or snipment at a time. Unce the snipment data | nas been completed, you will have the o | pportunity to request additional snipments |         |                  |            |  |  |  |  |
| Entitlements «                                                                                                    | Create Type                                                                                                    | Of Brief Description                          |                                         |                                            |         |                  |            |  |  |  |  |
| PCS: 13000 lbs.<br>Remaining PCS:10510 lbs.                                                                                                    | O HHG Household Goods Items associated with home and all personal effects belonging to member and dependents on the effective date of the member's PCS or TDY order that may be legally accepted and transported by an authorized commercial transporter.                                                                                                    |                                               |                                         |                                            |         |                  |            |  |  |  |  |
|                                                                                                    |                                                                                                    | Will the ship                                 | ment selected above be created as a Pe  | rsonally Procured Move(PPM)?               |         |                  |            |  |  |  |  |
|                                                                                                    |                                                                                                    |                                               | ◯ Yes ◯ No                              |                                            |         |                  |            |  |  |  |  |
|                                                                                                    |                                                                                                    |                                               | << Previous Ne:                         | t >>                                       |         |                  |            |  |  |  |  |
| Crea                                                                                                    | te additional shi                                                                                                    | ipment request.                               |                                         |                                            |         |                  |            |  |  |  |  |
| If assistance is needed to complete your additional application, please review the relevant guide on our Navy HHG webpage.                                                                                                    |                                                                                                    |                                               |                                         |                                            |         |                  |            |  |  |  |  |

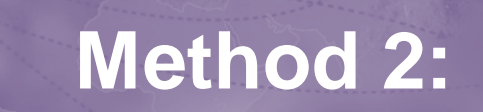

| Defense Personal Property System (DPS) |                                                                                                    |  |  |  |  |  |  |  |  |
|----------------------------------------|----------------------------------------------------------------------------------------------------|--|--|--|--|--|--|--|--|
| Home Self Counseling Shipmen           | t Management Customer Satisfaction Survey [CSS] Claims Consignment Guide Training DPS User Satisfaction             |  |  |  |  |  |  |  |  |
| Show Counseling 🗸 🛛 🗓 🛛 🤄              | Tuesday, January 05, 2016 19:05:42                                                                                  |  |  |  |  |  |  |  |  |
| Counseling Menu «                      | Shipment Submit                                                                                                    |  |  |  |  |  |  |  |  |
| Customer Profile                       | Customer: IBressi Moira United States Navy                                                                          |  |  |  |  |  |  |  |  |
| Customer Information                   |                                                                                                    |  |  |  |  |  |  |  |  |
| O Point of Contact                     |                                                                                                    |  |  |  |  |  |  |  |  |
| <ul> <li>My Orders</li> </ul>          |                                                                                                    |  |  |  |  |  |  |  |  |
| Enter Order Information                | Forms Required                                                                                                    |  |  |  |  |  |  |  |  |
| Order [SPR 6629] «                     | You will need Acrobat Reader version 8.0 or earlier to view or print these forms in Portable Document Format (PDF). |  |  |  |  |  |  |  |  |
| <ul> <li>Orders Details</li> </ul>     | Get +                                                                                                    |  |  |  |  |  |  |  |  |
| Rank & Hard Copy Orders                | ADOBE READER                                                                                                    |  |  |  |  |  |  |  |  |
| Order Information                      |                                                                                                    |  |  |  |  |  |  |  |  |
| O Duty Stations                        | DD Form 1299 (Application for Shipment and/or Storage of Personal Property) View & Print                            |  |  |  |  |  |  |  |  |
| Orders Selection                       | DD Form 1797 (Personal Property Counseling Check list) View & Print                                                 |  |  |  |  |  |  |  |  |
| O Tour Information                     |                                                                                                    |  |  |  |  |  |  |  |  |
| Additional Information                 |                                                                                                    |  |  |  |  |  |  |  |  |
| Summary                                |                                                                                                    |  |  |  |  |  |  |  |  |
| <ul> <li>Chipment</li> </ul>           | It you are still logged into DPS and need to create an                                                              |  |  |  |  |  |  |  |  |
| Create New Shipment                    |                                                                                                    |  |  |  |  |  |  |  |  |
| Current Shipments                      | A ladditional shipment request:                                                                                     |  |  |  |  |  |  |  |  |
| • <b>1</b> -HHG                        |                                                                                                    |  |  |  |  |  |  |  |  |
| O Pickup & Delivery                    |                                                                                                    |  |  |  |  |  |  |  |  |
| Basic     Additional Management        |                                                                                                    |  |  |  |  |  |  |  |  |
| Additional items                       | From the Counseling Menu on the left, click the blue                                                                |  |  |  |  |  |  |  |  |
| Scheduling     Responsibilities        | r telli ale ee aleening meria eri ale tela, eriek ale blae                                                          |  |  |  |  |  |  |  |  |
|                                        | words "Create New Shipment"                                                                                         |  |  |  |  |  |  |  |  |
| Counseling Office                      |                                                                                                    |  |  |  |  |  |  |  |  |
| Submit                                 |                                                                                                    |  |  |  |  |  |  |  |  |
| Entitlements "                         |                                                                                                    |  |  |  |  |  |  |  |  |
| PCS: 12000 lbs                         |                                                                                                    |  |  |  |  |  |  |  |  |
| Remaining PCS:10510 lbs.               |                                                                                                    |  |  |  |  |  |  |  |  |

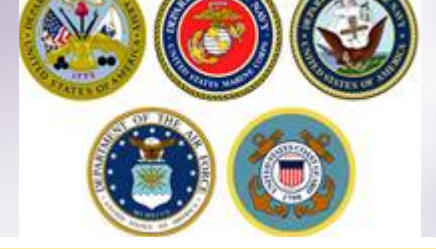

# **Create New Shipment**

| Defense Personal Property System (DPS)                 |                                                                                    |                                                                                                    |                     |                                  |                                 |                                       |                      |                       |                      | Map   Log           |                            |            |
|--------------------------------------------------------|------------------------------------------------------------------------------------|----------------------------------------------------------------------------------------------------|---------------------|----------------------------------|---------------------------------|---------------------------------------|----------------------|-----------------------|----------------------|---------------------|----------------------------|------------|
| Home Self Counseling                                   | Shipment                                                                           | Management Customer Satisfact                                                                                                    | tion Survey [CSS]   | Claims Consignment Guide T       | Training D                      | PS User Satisfaction                  |                      |                       |                      |                     |                            |            |
| Show Counseling V                                      | 12 🕒                                                                               | Tuesday, January 05, 2016 18:58                                                                                                    | k:09                |                                  |                                 |                                       |                      |                       |                      | Reports             | Saved Queries:             | -Select- N |
| Counseling Menu                                        | *                                                                                  | Create New Shipment                                                                                                    |                     |                                  |                                 |                                       |                      |                       |                      |                     |                            |            |
| Customer Profile                                       |                                                                                    | Customer: [Bressi, Moira United S                                                                                                    | states Navy         |                                  |                                 |                                       |                      |                       |                      |                     |                            |            |
| O Customer Information                                 |                                                                                    |                                                                                                    |                     |                                  |                                 |                                       |                      |                       |                      |                     |                            |            |
| O Point of Contact                                     |                                                                                    | Any undate to narronal Drafile? Click here                                                                                                    |                     |                                  |                                 |                                       |                      |                       |                      |                     |                            |            |
| My Orders     Order Informat                           | tion                                                                               |                                                                                                    |                     |                                  |                                 |                                       |                      |                       |                      |                     |                            |            |
| Order [SPR 6629]                                       | "                                                                                  |                                                                                                    |                     |                                  |                                 |                                       |                      |                       |                      |                     |                            |            |
| Orders Details                                         |                                                                                    | Based on the information you have provided, you are entitled to create the shipments listed in the menu below. Please keep in mind that in order to avoid excess costs the total actual weight of all your shipments should not exceed your                 |                     |                                  |                                 |                                       |                      |                       |                      |                     |                            |            |
| Rank & Hard Copy O                                     | Orders                                                                             | autionized weight entitlement. If the total actual weight or all shipments under this set of orders exceeds the entitlement, you will be subject to excess cost.                                                                                            |                     |                                  |                                 |                                       |                      |                       |                      |                     |                            |            |
| Order Information                                      |                                                                                    | You may only select and proces                                                                                                    | ss one type of ship | oment at a time. Once the ship   | ment data ł                     | has been completed, ye                | ou will have the o   | pportunity to requ    | est additional ship  | oments.             |                            |            |
| O Duty Stations                                        |                                                                                    | Avoid Excess Costs                                                                                                    |                     |                                  |                                 |                                       |                      |                       |                      |                     |                            |            |
| Orders Selection                                       |                                                                                    | Make your move easier and avoid excess costs by following a few simple rules in planning your move:                                                                                                    |                     |                                  |                                 |                                       |                      |                       |                      |                     |                            |            |
| O Tour Information                                     |                                                                                    | <ul> <li>Avoid shipping unauthorized items. If unauthorized items are discovered in your shipment, you will incur extra costs.</li> </ul>                                                                                                    |                     |                                  |                                 |                                       |                      |                       |                      |                     |                            |            |
| Additional Information                                 | on                                                                                 | <ul> <li>Get rid of unwanted items because they only add weight.</li> <li>Make sure you or a designated agent is at the pickup and delivery addresses between 8:00am and 5:00pm on the date that the packers and movers are scheduled to arrive.</li> </ul> |                     |                                  |                                 |                                       |                      |                       |                      |                     |                            |            |
| O Summary                                              |                                                                                    | <ul> <li>Have sale you or a designated again is at the proveption delivery addresses between 0.00ain and 0.00pin on the date that the packets and movers are scheduled to annee.</li> </ul>                                                                 |                     |                                  |                                 |                                       |                      |                       |                      |                     |                            |            |
| <ul> <li>Shipment</li> <li>Create New Shipm</li> </ul> | ent                                                                                | You may only select and process one type of shipment at a time. Once the shipment data has been completed, you will have the opportunity to request additional shipments                                                                                    |                     |                                  |                                 |                                       |                      |                       |                      |                     |                            |            |
| Create New Shipm                                       | iem                                                                                | Please select from the Menu below                                                                                                    |                     |                                  |                                 |                                       |                      |                       |                      |                     |                            |            |
| 1-HHG                                                  |                                                                                    | rieuse select itoiti tile mettu be                                                                                                    |                     |                                  |                                 |                                       |                      |                       |                      |                     |                            |            |
| Entitlements                                           | «                                                                                  | Create                                                                                                    | Type Of             | Brief Description                |                                 |                                       |                      |                       |                      |                     |                            |            |
| PCS: 13000 lbs.                                        |                                                                                    | create                                                                                                    | Shipment            | bile Description                 |                                 | <b>M</b>                              |                      |                       |                      |                     |                            |            |
| Remaining PCS:10510 lbs.                               |                                                                                    | ○ ннс                                                                                                    | Household Goods     | transported by an authorized com | all personal (<br>nmercial tran | effects belonging to mem<br>nsporter. | nber and dependents  | s on the effective da | te of the member's I | PCS or TDY order th | hat may be legally accepte | d and      |
|                                                        |                                                                                    |                                                                                                    |                     | Will the sh                      | nipment selec                   | cted above be created as              | a Personally Procure | ed Move(PPM)? i       |                      |                     |                            |            |
|                                                        |                                                                                    |                                                                                                    |                     |                                  |                                 | ○ Yes ○                               | No                   |                       |                      |                     |                            |            |
|                                                        |                                                                                    |                                                                                                    |                     |                                  |                                 | << Previous                           | Next >>              |                       |                      |                     |                            |            |
|                                                        | roa                                                                                | te additional                                                                                                    | shinme              | nt request                       |                                 |                                       |                      |                       |                      |                     |                            | 1          |
|                                                        | Tea                                                                                |                                                                                                    | Sinhine             | in request.                      |                                 |                                       |                      |                       |                      |                     |                            |            |
|                                                        |                                                                                    |                                                                                                    |                     |                                  |                                 |                                       |                      |                       |                      |                     |                            |            |
| If                                                     | If assistance is needed to complete your additional application, please review the |                                                                                                    |                     |                                  |                                 |                                       |                      |                       | <u>۵</u>             |                     |                            |            |
|                                                        | in additional application, picase review the                                       |                                                                                                    |                     |                                  |                                 |                                       |                      |                       |                      |                     |                            |            |
| re                                                     | elev                                                                               | ant guide on                                                                                                    | our Na              | vy HHG webp                      | page                            | -                                     |                      |                       |                      |                     |                            |            |

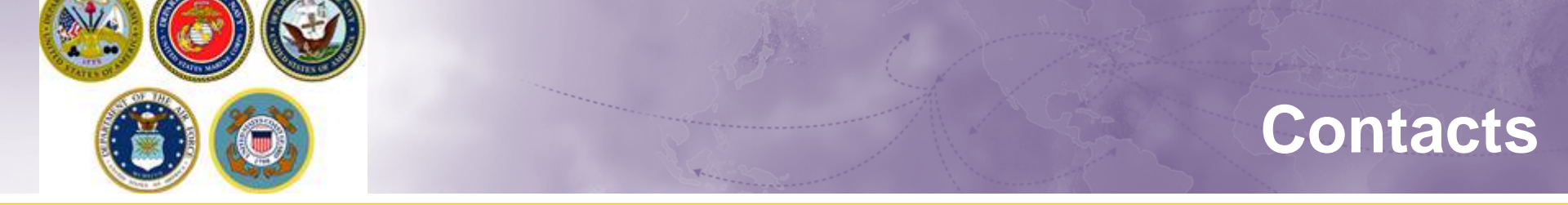

For technical assistance contact the DPS Helpdesk available 24/7:

✤ Toll-Free: (800) 462-2176

Commercial: 618-589-9445

For assistance navigating your DPS application review the guides available on our webpage at <u>www.navsup.navy.mil/household</u>

OR

Email us at <u>householdgoods@navy.mil</u>

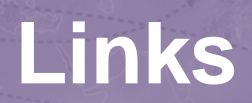

11

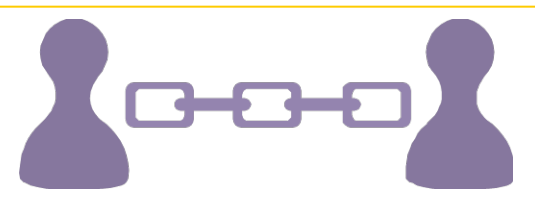

- > NAVSUP Household Good Portal: <u>www.navsup.navy.mil/household</u>
- JTR: <u>https://www.defensetravel.dod.mil/Docs/perdiem/JTR.pdf</u>
- NAVSUP P 490: <u>http://www.move.mil/documents/dod/NAVSUP\_490\_Rev6.pdf</u>
- DOD Household Goods Portal: <u>http://www.move.mil</u>
- POV Locator: <u>http://www.pcsmypov.com/</u>
- Shipping a POV: www.transcom.mil/dtr/part-iv/dtr\_part\_iv\_app\_k\_3.pdf
- Storing a POV: www.transcom.mil/dtr/part-iv/dtr\_part\_iv\_app\_k\_4.pdf
- > Weight Estimator Form: <u>www.move.mil/documents/dod/weightestimator.xls</u>
- It's Your Move Booklet: www.transcom.mil/dtr/part-iv/dtr\_part\_iv\_app\_k\_1.pdf
- "How to Read Navy Orders": <u>http://www.navsup.navy.mil/household/orders</u>

For assistance, email: <u>householdgoods@navy.mil</u> / call: 855-HHG-MOVE (444-6683)

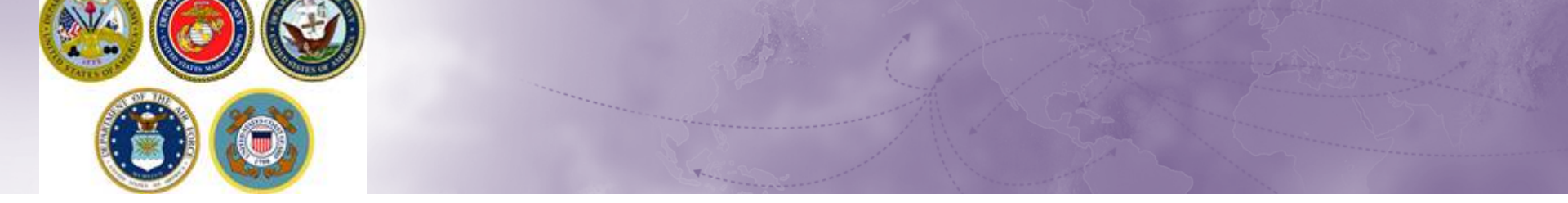

Thank You.....

#### For additional information or assistance:

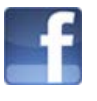

www.facebook.com/navyhhg www.pinterest.com/navyhhg

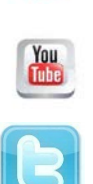

P

www.youtube.com/navyhhg

www.twitter.com/navyhhg

For assistance, email: <u>householdgoods@navy.mil</u> / call: 855-HHG-MOVE (444-6683)